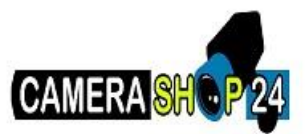

- o 1.1Description
- o 1.2Prerequisites
- 1.3Video Instructions
- 1.4Step by Step Instructions

# How to Connect a WiFi Camera to NVR

## Description

This shows you how to connect a wifi camera to NVR.

### Prerequisites

- WiFi Camera
- NVR

#### Video Instructions

#### Step by Step Instructions

Note: These instructions only apply for WiFi NVRs and Cameras.

- 1. Connect the NVR and IP Camera directly to your router or modem with a CAT5 cable.
- 2. Open the <u>ConfigTool</u> and locate your NVR and IP Camera.
- 3. Login to both using Internet Explorer.

| IP Cam    | iera         |  |
|-----------|--------------|--|
| Username: | admin        |  |
| Password: | [            |  |
|           | Login Cancel |  |

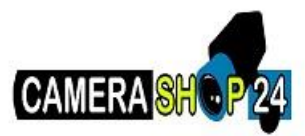

| (a)hua                  | a                          |   |
|-------------------------|----------------------------|---|
| User Name:<br>Password: | admin                      | ] |
|                         | LAN O WAN     Login Cancel | - |

- NVR Login
- 4. On the NVR, go to Settings->Network->WiFi Device Manage

| (alhua                                                                                                    | Preview                                                                    | Playback Alarm         | SETTING                            | INFO                             | Logout  |      |      |
|----------------------------------------------------------------------------------------------------|----------------------------------------------------------------------------|------------------------|------------------------------------|----------------------------------|---------|------|------|
|                                                                                                    | Basic                                                                      |                        |                                    |                                  |         |      |      |
| > CONNECTION<br>> WIFI Device Manage<br>> PPPOE<br>> DDNS<br>> IP FILTER<br>> EMAIL<br>> FTP                         | SSID<br>Authorization Mode<br>Start IP<br>Wireless IP<br>WPS<br>WPS Button | nvrap_default WPA2-PSK | Password<br>Encrypt Type<br>End IP | 111111111<br>AES<br>11 · 1 · 1 · | 200     |      |      |
| > EASY SPACE<br>> UPnP<br>> MULTICAST<br>> AUTO REGISTER<br>> ALARM CENTER<br>> HTTPS<br>EVENT<br>STORAGE<br>SETTING | REMOTE DEV<br>Signal Intensity                                             | /ICE<br>₽              | MAC Address                        | Bit Rate                         | Channel | Туре | **** |
|                                                                                                    | Save                                                                       | Refresh Def            | ault                               |                                  |         |      |      |

Be sure to note the SSID and Password.

5. On the IP Camera, go to Setup->Network->WiFi

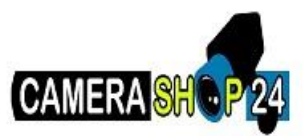

| IP Camera      |                     |                           |              | Live    | Setup          | Alarm        | Logout    |
|----------------|---------------------|---------------------------|--------------|---------|----------------|--------------|-----------|
| Camera         | WIFI                | WPS                       |              |         |                |              | 0         |
| > TCP/IP       | Enable              | _                         |              |         | Ad             | d SSID Se    | arch SSID |
| Connection     | ID List             |                           |              |         |                |              |           |
| > PPPoE        |                     | SSID                      | Connect mode | Autho   | rization Mode  | Signal Qu    | ality     |
| > DDNS         | 0                   | DHT-REPAIR                | Auto         | WPAW    | PA2-PSK-AES    | al.          | ~         |
| > IP Filter    |                     | )HT-WAREHOUSE             | Auto         | WPA/WPA | 2-PSK-TKIP+AES | al .         |           |
| > CMTD/Emails  |                     | HT-WAREHOUSE              | Auto         | WPA/WPA | 2-PSK-TKIP+AES | al.          |           |
| > Swife(Email) |                     | DHT-OFFICE                | Auto         | WPA/W   | PA2-PSK-TKIP   | - <b>-</b>   |           |
| > UPnP         |                     | DHT-OFFICE                | Auto         | WPA/W   | PA2-PSK-TKIP   | <b>al</b>    |           |
| > SNMP         | 0                   | terry123                  | Auto         | WPA/W   | PA2-PSK-AES    | <b>al</b>    |           |
| > Bonjour      | U HP-Pi             | int-57-Officejet Pro 8600 | Auto         | WPA     | 2-PSK-AES      | 41           |           |
| > Multicast    |                     | HT-WAREHOUSE              | Auto         | WPA/WPA | 2-PSK-TKIP+AES | - <b>- -</b> | ~         |
| > WEI          |                     | nvrap_default             | Auto         | WPA     | 2-PSK-AES      |              |           |
| > 902.14       | WIFI INFO           |                           |              |         |                |              |           |
| 2 802.1X       | Current Hot Spot nv | rap disconnected          |              |         |                |              |           |
| > QoS          | IP address          |                           |              |         |                |              |           |
| ⊨ Event        | Subnetmask          |                           |              |         |                |              |           |
| Storage        | Default Gateway     |                           |              |         |                |              |           |
| System         |                     |                           |              |         |                |              |           |
| ▶ Information  | Refresh             |                           |              |         |                |              |           |
| momadon        |                     |                           |              |         |                |              |           |

6. Locate your NVR's SSID, and click once.

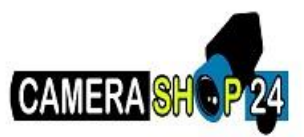

| IP Camera          |                                  |                           |              | Live    | Setup                            | Alarm      | Logout    |
|--------------------|----------------------------------|---------------------------|--------------|---------|----------------------------------|------------|-----------|
| Camera             | WIFI                             | WPS                       |              |         |                                  |            | 0         |
| TCP/IP             | Enable                           | _                         |              |         | Add                              | SSID Se    | arch SSID |
| > Connection       | ID List                          | SSID                      | Connect mode | Author  | rization Mode                    | Signal Qu  | lity      |
| > DDNS             | Ö                                | DHT-REPAIR                | Auto         | WPA/W   | PA2-PSK-AES                      | <b>a</b> l | ^         |
| > IP Filter        | 0                                | HT-WAREHOUSE              | Auto         | WPA/WPA | 2-PSK-TKIP+AES<br>2-PSK-TKIP+AES | an<br>In   |           |
| > SMTP(Email)      | 0                                | DHT-OFFICE                | Auto         | WPA/W   | PA2-PSK-TKIP                     | al .       |           |
| > UPNP<br>> SNMP   | 0                                | terry123                  | Auto         | WPAYW   | PA2-PSK-TRIP<br>PA2-PSK-AES      | an<br>Ib   |           |
| > Bonjour          | O HP-P                           | int-57-Officejet Pro 8800 | Auto         | WPA     | 2-PSK-AES                        | al .       |           |
| > Multicast        | Ö                                | nvrap_default             | Auto         | WPA     | 2-PSK-AES                        | al         |           |
| > WIFI<br>> 802.1x | WIFI INFO                        |                           |              |         |                                  |            |           |
| > QoS              | Current Hot Spot m<br>IP address | rap disconnected          |              |         |                                  |            |           |
| Event              | Subnetmask                       |                           |              |         |                                  |            |           |
| Storage            | Default Gateway                  |                           |              |         |                                  |            |           |
| ► Information      | Refresh                          |                           |              |         |                                  |            |           |
|                    |                                  |                           |              |         |                                  |            |           |

7. Input your NVR's SSID password, and click, "Connecting"

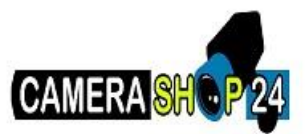

| IP Camera                             |                                                                              |                                                 |                    | Ĩ         | Live      | Setup        | Alarm      | Logout    |
|---------------------------------------|------------------------------------------------------------------------------|-------------------------------------------------|--------------------|-----------|-----------|--------------|------------|-----------|
| Camera                                | WIFI                                                                         | WPS                                             |                    |           |           |              | a          | 0         |
| TCP/IP                                | D Enable                                                                     |                                                 |                    |           |           | Add          | i SSID Se  | arch SSID |
| > Connection                          | ID List                                                                      | SSID                                            | Connect To nvrap_d | efault    |           | ×.           | Signal Qua | lity      |
| > DDNS                                | 0                                                                            | DHT-REPAIR<br>DHT-WAREHOUSE                     | Signal Quality     | 100 %     |           | ES<br>+AES   | al<br>al   | ^         |
| > IP Filter<br>> SMTP(Email)          | 0                                                                            | DHT-WAREHOUSE<br>DHT-OFFICE                     | Input Password     |           | Ŷ         | AES          | 4          |           |
| > UPnP<br>> SNMP                      | 0                                                                            | DHT-OFFICE<br>terry123                          | Connec             | ting Cano | el        | DP<br>ES     |            |           |
| > Bonjour                             |                                                                              | IP-Print-57-Officejet Pro 8600<br>DHT-WAREHOUSE | Auto               |           | WPA/WPA2- | PSK-TKIP+AES |            |           |
| > WIFI                                | 0                                                                            | nvrap_default                                   | Auto               |           | WPA2-     | -PSK-AES     | al.        |           |
| > 802.1x<br>> QoS<br>Event<br>Storage | WIFI INFO<br>Current Hot Spot<br>IP address<br>Subnetmask<br>Default Gateway | nvrap <b>disconnected</b>                       |                    |           |           |              |            |           |
| System<br>Information                 | Refresh                                                                      | ]                                               |                    |           |           |              |            |           |

8. Go back to the NVR page, go to Settings->Network->WiFi Device Manage

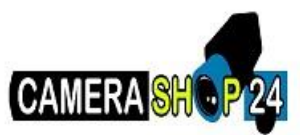

| (alhua                                                                                               | Preview                                                                          | Playback                                            | Alarm                                | SETTING              | INFO                              | Logout  |                |            |
|----------------------------------------------------------------------------------------------------|----------------------------------------------------------------------------------|-----------------------------------------------------|--------------------------------------|----------------------|-----------------------------------|---------|----------------|------------|
| ► CAMERA<br>► NETWORK<br>> TCP/IP                                                                    | Basic                                                                            |                                                     |                                      |                      |                                   |         |                |            |
| CONNECTION     WIFI Device Manage     PPPOE     DDNS     IP FILTER     EMAIL     FTP     EASY SPACE  | Authorization Mode<br>Start IP<br>Wireless IP<br>WPS<br>WPS Button<br>REMOTE DEV | MVTap_default<br>WPA2-PSK<br>11 · 1 · 1<br>11.1.1.2 | V End<br>V End<br>1 - 100 End<br>VPS | ssword               | 11111111<br>NES<br>11 · 1 · 1 · 2 | 200     |                |            |
| > UPnP<br>> MULTICAST<br>> AUTO REGISTER<br>> ALARM CENTER<br>> HTTPS<br>EVENT<br>STORAGE<br>SETTING | Signal Intensity                                                                 | P<br>11.1.1.100<br>Refresh                          | MAC A<br>90:02:a9<br>Default         | lddress<br>:24:d4:f1 | Bit Rate                          | Channel | Type<br>UnKown | ***<br>*** |

Confirm that the camera is displaying on this page and note the IP address.

9. On the NVR page, go to Setting->Camera->Remote and click, "Manual Add"

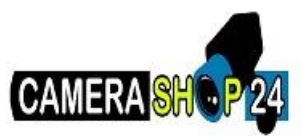

| (alhua        | Preview       | Playback      | Alarm    | SETTING         | INFO         | Logout          |                       |        |
|---------------|---------------|---------------|----------|-----------------|--------------|-----------------|-----------------------|--------|
|               | CAMEDA        | - Naj buck    | 710111   | ULTINO          | ini o        | Logour          |                       |        |
| Remain        | CAMERA        |               |          |                 |              |                 |                       |        |
| > NHACE       | 7             | IP Addrass    | Port     | Davica Nama     | Manufacturar | Tuna            | MAC Address           |        |
| > IMAGE       | 1             | 172 18 17 125 | 27777    | M/R             | Private      | DH.M/RA02.84.4K | 4e-11-bE0b-04-28      | -      |
| > ENCODE      | 2             | 172 16 17 37  | 37777    | TestCam         | Private      | IPC-HEW5200E-Z  | 4c:11:bf:85:8c:41     | ^      |
| > CAM NAME    | 3             | 172 16 17 15  | 37777    | PZC4LX086W00148 | Private      | IPC-HDBW4300E   | 4c:11:bf:8e:00:bb     |        |
| > IPC UPGRADE | 4             | 172.16.17.16  | 37777    | PZC4LA048W00070 | Private      | IPC-HDB4300C    | 4c:11:bf:83:64:a3     |        |
| ▶ NETWORK     | 5             | 172.16.17.17  | 37777    | PZC4LW155W00004 | Private      | IPC-HDBW5502    | 4c:11:bf:85:74:d3     |        |
| ▶ EVENT       | 6             | 172.16.17.20  | 37777    | PZC4GW843W00021 | Private      | IP Camera       | 90:02:a9:6b:1a:be     |        |
| STORAGE       | 7             | 172.16.17.62  | 37777    | PZC4JL009W00017 | Private      | IPC-K100W       | 90:02:a9:6c:c9:5e     |        |
| ▶ SETTING     |               |               |          |                 |              |                 |                       |        |
|               |               |               |          |                 |              |                 |                       |        |
|               |               |               |          |                 |              |                 |                       | $\sim$ |
|               |               | 1             | 1        |                 |              |                 | Nee                   |        |
|               | Device Search | Add           |          |                 |              | Display Filte   | er None               | ~      |
|               | _             | _             | _        | _               | _            | Demote          | _                     |        |
|               | Channel       | Modify Delete | Status I | P Address Port  | Device Name  | Kemote<br>Mar   | nufacturer Camera Nam | e      |
|               |               | _             | _        | _               | _            | Channel No.     | _                     | - 1    |
|               |               |               |          |                 |              |                 |                       | ^      |
|               |               |               |          |                 |              |                 |                       |        |
|               |               |               |          |                 |              |                 |                       |        |
|               |               |               |          |                 |              |                 |                       |        |
|               |               |               |          |                 |              |                 |                       |        |
|               |               |               |          |                 |              |                 |                       |        |
|               |               |               |          |                 |              |                 |                       |        |
|               |               |               |          |                 |              |                 |                       |        |
|               |               |               |          |                 |              |                 |                       | $\sim$ |
|               |               | _             |          | _               |              |                 |                       |        |
|               | Delete        | Manual Add    | Refresh  |                 |              |                 |                       |        |
|               |               |               |          |                 |              |                 |                       |        |
|               |               |               |          |                 |              |                 |                       |        |

10. Input the following:

- Channel: (Any)
- Manufacturer: Private
- IP Address: (Your IP Camera's IP Address)
- TCP Port: 37777
- User Name: admin
- Password: (Your IP Camera's password.) Default is, "admin"

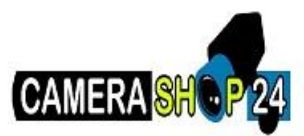

- Remote Channel No. (Any)
- Decode Buffer: Default

| Manual Add         |                | ×  |
|--------------------|----------------|----|
| Channel            | 1 🗸            |    |
| Manufacturer       | Private 🗸      |    |
| IP Address         | 11.1.1.100     |    |
| TCP Port           | 37777 (1~65535 | )) |
| User Name          | admin          |    |
| Password           | •••••          |    |
| Remote Channel No. | 1              |    |
| Decode Buffer      | Default 🗸      |    |
|                    | Save Cancel    |    |

11. Hit, "Save"